### PORTUGUÊS

#### Conceptronic CTVDIGU2 Manual de Instalação Rápida

#### Parabéns pela compra do seu Adaptador USB DVB-T da Conceptronic.

O Manual de Instalação Rápida incluído fornece-lhe uma explicação passo a passo sobre como instalar o Conceptronic CTVDIGU2.

Quando tiver algum problema, aconselhamo-lo a consultar a nossa página de suporte (vá a <u>www.conceptronic.net</u>) e clicar em 'Support' (Suporte). Aí vai encontrar a Base de Dados das Perguntas Mais Frequentes.

Quando tiver outras questões sobre o seu produto e não encontrar resposta para elas na nossa página, então contacte-nos por e-mail: <a href="mailto:support@conceptronic.net">support@conceptronic.net</a>

Para mais informações sobre os produtos da Conceptronic, visite a página web da Conceptronic em: <u>www.conceptronic.net</u>T

A instalação do software tal como se descreve a seguir pode ser ligeiramente diferente da instalação no seu computador. Depende da versão do Windows que estiver a usar.

#### PORTUGUÊS 1. Introdução

#### 1.1 Conteúdo da embalagem

Retire da embalagem o seu Adaptador USB DVB-T e assegure-se de que todos os itens estão incluídos. Devem existir os seguintes elementos na embalagem:

- Adaptador USB DVB-T da Conceptronic.
- Antena
- Ficha de conversão para a antena
- Ventosa de borracha para a antena
- Este Manual de Instalação Rápida
- Cartão de Garantia
- CD-ROM de controladores e aplicativos

#### 1.2 Características

- Veja Televisão Digital no seu computador portátil ou PC
- Capte imagens fixas e vídeos animados
- Grave / Reproduza imagens de TV

#### Nota: A função de rádio não é suportada pelo CTVDIGU2.

#### 1.3 Requisitos Mínimos do Sistema

- Processador Intel Pentium 4 com 2,6 Ghz ou superior.
   (Para plataforma portátil Centrino: processador de 1,6 Ghz ou superior).
- Memória interna de 256 Mb (512 Mb recomendado).
- Espaço de disco de 500 Mb (1000 Mb Recomendado com diferença horária).
- Windows XP (Home ou Professional Edition).
- Microsoft DirectX9 e Windows Media Player 9 ou superior.

#### PORTUGUÊS – Instalação dos controladores no Windows XP / 2000

#### 2. Instalação dos Controladores no Windows XP / Windows 2000

Para instalar os controladores para o CTVDIGU2 siga os passos seguintes:

 Coloque o Adaptador USB DVB-T numa porta USB disponível do seu computador. O computador vai reconhecer o novo hardware. Ignore este "New Hardware Wizard" (Assistente de Novo Hardware) ou carregue em "Cancel" (Cancelar).

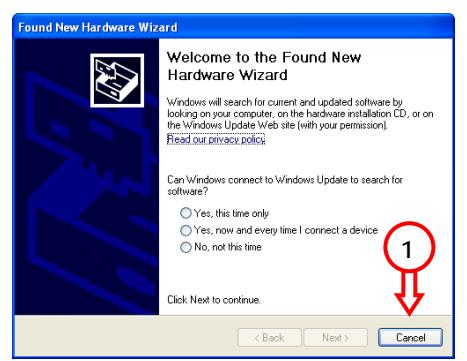

 Meta o CD-ROM do produto na sua unidade de CD-ROM. O menu de execução automática aparece automaticamente. Se o menu não abrir, pode usar o Explorador para procurar o CD-ROM e iniciá-lo manualmente. PORTUGUÊS - Instalação dos controladores no Windows XP / 2000

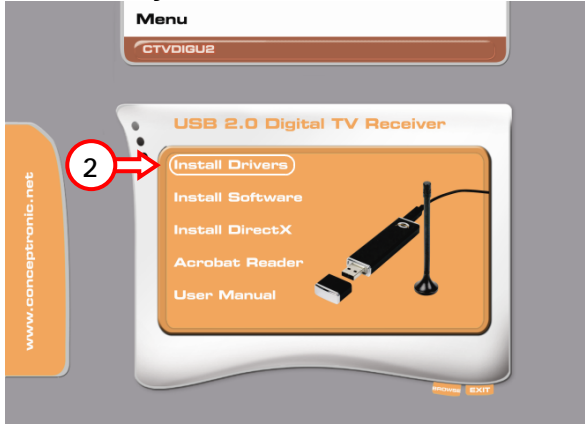

- 3. Seleccione a opção "Install Drivers" (Instalar os Controladores) no menu de Execução Automática.
- 4. O Instalador de Controladores do CTVDIGU2 da Conceptronic aparece. Carregue em "Start" (Iniciar) para instalar os controladores.
- 5. Apenas para o Windows 2000: Durante a instalação dos controladores, vão aparecer 3 mensagens de "Digital Signature Not Found" (Assinatura Digital Não Encontrada). Seleccione "Yes" (Sim) para continuar a instalação.
- 6. Espere até a instalação dos controladores terminar. Quando aparecer a mensagem "Installed successfully" (Instalação concluída com êxito), carregue em "OK" para fechar o Instalador de Controladores.

2. Instalação do Software Cyberlink (apenas para o Windows XP!)

Nota: O CTVDIGU2 é fornecido com o software Cyberlink PowerCinema. Este pacote de software só é compatível com o Windows XP. Se usar o CTVDIGU2 com o Windows 2000, consulte o capítulo 3 sobre as instruções de instalação do software DVB-T Plus.

Para instalar o software PowerCinema no seu computador, siga os passos seguintes:

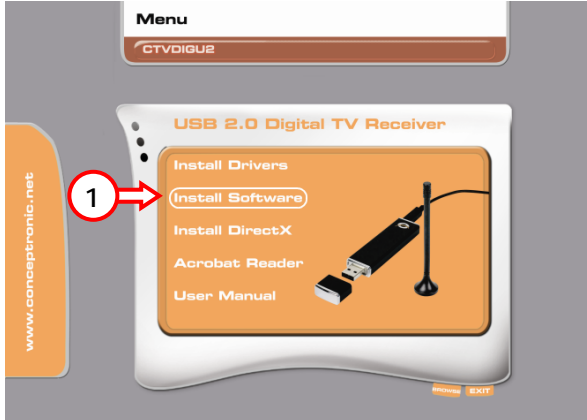

- 1. Seleccione a opção "Install Software" (Instalar Software) no menu de Execução Automática.
- 2. Seleccione a língua que preferir e carregue em "OK".
- 3. Seleccione "Next" (Seguinte) durante a configuração e aceite o Contrato de Licença.
- 4. Introduza o seu nome, empresa e Número de Série pedidos para o PowerCinema. Clique em "Next" (Seguinte) para continuar.

Nota: Pode encontrar o Número de Série do PowerCinema na parte de trás do envelope do CD-ROM. Guarde este envelope com o respectivo CD-ROM para utilização futura!

- 5. Seleccione a Pasta de Instalação e seleccione "Next" (Seguinte) para prosseguir.
- 6. Seleccione a Pasta de Instalação e seleccione "Next" (Seguinte) para prosseguir.
- 7. Seleccione "Next" (Seguinte) para começar a instalar o software no seu computador.
- 8. Quando terminar a instalação, seleccione "Finish" (Terminar) para fechar o programa de instalação.
- Nota: Assegure-se de que tem uma versão recente do DirectX instalada no seu computador. Se não tiver uma versão recente, use a opção "Install DirectX" (Instalar DirectX) do CD-ROM para instalá-lo.

Para a Configuração da Primeira Utilização do PowerCinema, consulte o capítulo 2.1.

#### 2.1 Configuração de Primeira Utilização do Cyberlink -PowerCinema

Inicie o software através do atalho no seu Ambiente de Trabalho. Siga as instruções do "Setup Wizard" (Assistente de Configuração) para configurar o Power Cinema.

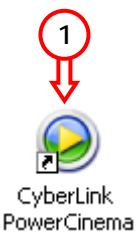

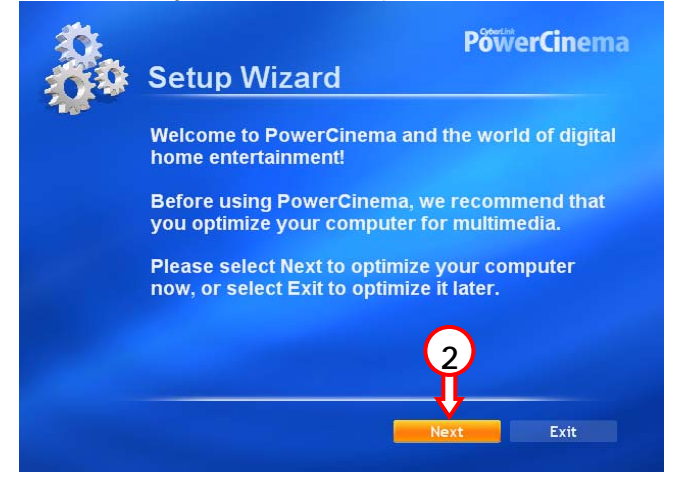

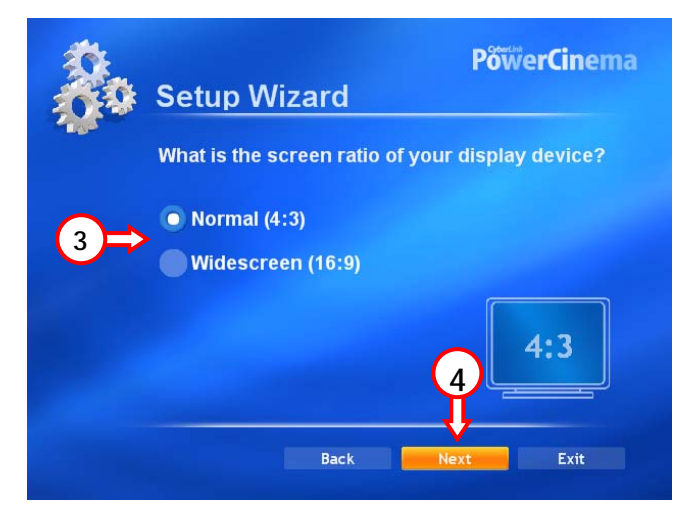

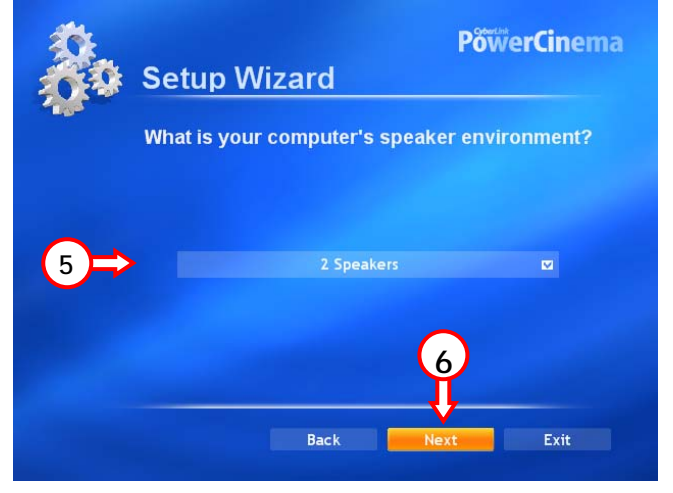

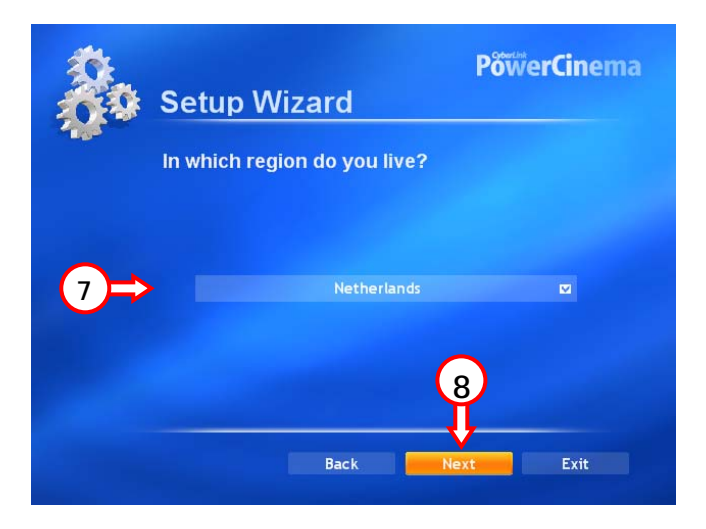

| 20 | PõõerCinema<br>Setup Wizard                              |
|----|----------------------------------------------------------|
|    | Would you like to autoscan for available DVB-T channels? |
| 9⇒ | Autoscan for DVB-T Channels Now                          |
|    |                                                          |
|    | Back Next Exit                                           |

| 20 | Setup Wizard                | PowerCinema |
|----|-----------------------------|-------------|
|    | Scanning DVB-T Please wait. |             |
|    |                             |             |
|    | 25                          | %           |
|    |                             | Cancel      |

| 20 | Setup Wizard  | PõwerCinema |
|----|---------------|-------------|
|    | Scan Complete |             |
|    |               |             |
|    |               |             |
|    |               | 100%        |
|    |               | Next        |

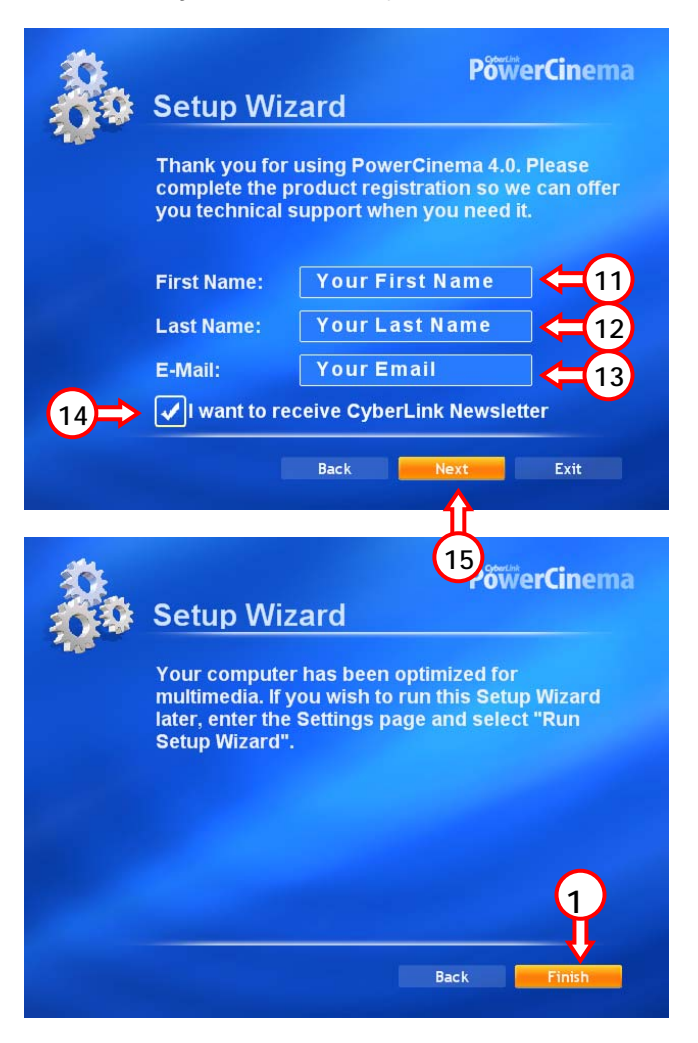

Se o Assistente for concluído com sucesso, pode usar o Adaptador USB DVB-T seleccionando a opção "TV" na aplicação PowerCinema.

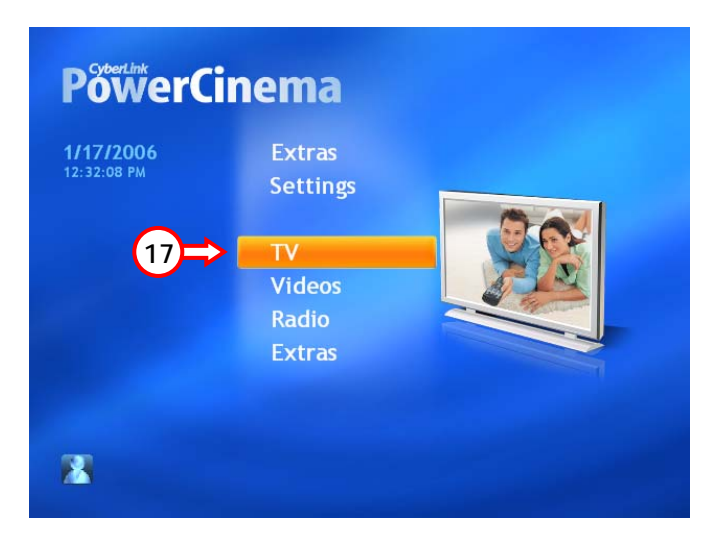

#### PORTUGUÊS – Instalação do Software DVB-T Plus (apenas Windows 2000)

# 3. Instalação do Software DVB-T Plus (apenas para o Windows 2000!)

- Nota: O CD-ROM do CTVDIGU2 inclui 2 pacotes de software. A aplicação PowerCinema do Menu de Execução Automática só pode ser usada com o Windows XP.
   Para instalar a aplicação DVB-T Plus para o Windows 2000, siga os passos seguintes.
- 1. Clique em "Start" (Iniciar), "Run" (Executar) e execute o seguinte comando:
  - "E:\Software\Win2k\setup.exe" (em que E:\ é a sua unidade de CD-ROM).

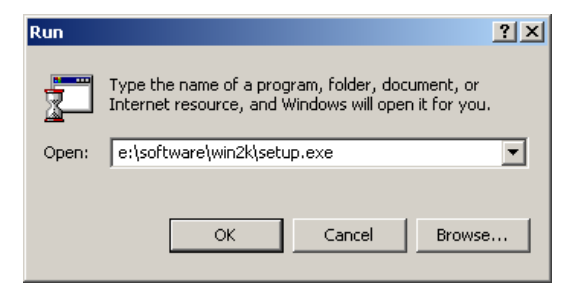

- 2. O Assistente de Configuração aparece. Clique em "Next" (Seguinte) para continuar.
- Seleccione a Pasta de Instalação e seleccione "Next" (Seguinte) para prosseguir.
- Seleccione a Pasta de Instalação e seleccione "Next" (Seguinte) para prosseguir.
- 5. Quando terminar a instalação, seleccione "Finish" (Terminar) para fechar o programa de instalação.

Nota: Assegure-se de que tem uma versão recente do DirectX instalada no seu computador. Se não tiver uma versão recente, use a opção "Install DirectX" (Instalar DirectX) do CD-ROM para instalá-lo.

# PORTUGUÊS – Instalação do Software DVB-T Plus (apenas Windows 2000)

Para a Configuração de Primeira Utilização do DVB-T Plus, dirija-se à página XX.

#### 3. Configuração da Primeira Utilização do DVB-T Plus

Inicie o software através do atalho no seu Ambiente de Trabalho. Siga as instruções do "Setup Wizard" (Assistente de Configuração) para configurar o DVB-T Plus.

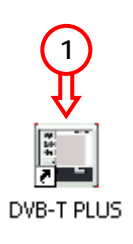

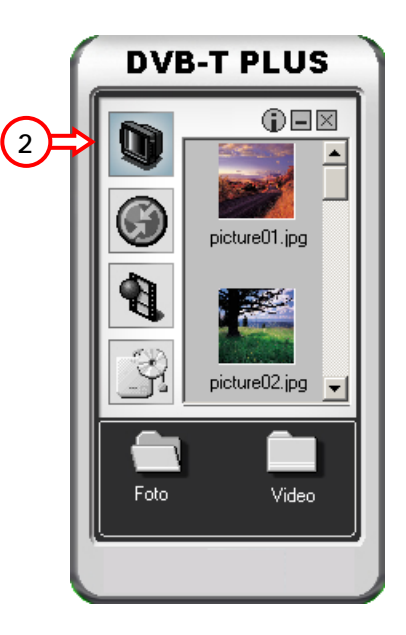

|   | DVB Frequency Tuning Setup Wizard |  |  |  |  |  |
|---|-----------------------------------|--|--|--|--|--|
|   | Location                          |  |  |  |  |  |
| 3 | Select country                    |  |  |  |  |  |
|   | Netherlands                       |  |  |  |  |  |
|   | C User define                     |  |  |  |  |  |
|   | Frequency                         |  |  |  |  |  |
|   | Min 474 MHz                       |  |  |  |  |  |
|   | Max 858 MHz                       |  |  |  |  |  |
|   | Bandwidth 8 MHz                   |  |  |  |  |  |
|   |                                   |  |  |  |  |  |
|   | 4                                 |  |  |  |  |  |
|   | ↓                                 |  |  |  |  |  |
|   | <b>©⇒ Next</b> Cancel             |  |  |  |  |  |

Seleccione o seu país e carregue em "Next" (Seguinte).

| DVB Frequency Tuning Setup Wizard |                |            |         |        |  |  |
|-----------------------------------|----------------|------------|---------|--------|--|--|
|                                   | 1              | 77,5 MHz   |         |        |  |  |
| 177,5                             |                |            |         | 858,0  |  |  |
| Parse                             | PAT            | PMTs       | ∏ SC    | T      |  |  |
| Signal<br>Streng                  | th -20 db      | Quality    |         | -100%  |  |  |
|                                   | 5 🔿 🤾 Start    |            |         |        |  |  |
| Channe                            | I Channel Name | e Provider | Frequen | cy Vi  |  |  |
|                                   |                |            |         |        |  |  |
|                                   |                |            |         |        |  |  |
|                                   | 🕄 Back         | 🖌 Finish   | C       | lancel |  |  |

Clique em "Start" (Iniciar) para começar a procurar canais.

| DVB                                   | DVB Frequency Tuning Setup Wizard    |                    |                  |              |                  |       |
|---------------------------------------|--------------------------------------|--------------------|------------------|--------------|------------------|-------|
|                                       | 858,0 MHz                            |                    |                  |              |                  |       |
|                                       | 177,5                                |                    |                  |              |                  | 858,0 |
|                                       | Parse                                |                    | PMTs             |              | ☐ SD1            |       |
| [                                     | Signal<br>Strength N/A db Quality 0% |                    |                  |              | 0%               |       |
|                                       | X Abort                              |                    |                  |              |                  | ort   |
|                                       | Channel                              | Channel Name       | e Prov           | ider         | Frequency        |       |
| 1                                     | (CH33)                               | Eurosport          | Digit            | enne         | 570000           |       |
| 2                                     | 2(CH33)                              | Regio TV 1         | Digit            | enne         | 570000           |       |
|                                       | S(CH33)                              | Spice              | Digiti<br>Digiti | enne         | 570000           |       |
| 4                                     | H(CH33)                              | Radio I<br>Badio 2 | Digiti<br>Digiti | enne<br>enne | 570000<br>570000 |       |
| Ē                                     | 6(CH33) Badio 3EM                    |                    | D                | ne           | 570000           |       |
| 2                                     | 2(CLICC)                             | Pogio Dodio 1      | - 6              |              | 570000           |       |
|                                       |                                      |                    |                  |              |                  |       |
| <ul> <li>€1] Back ✓ Finish</li> </ul> |                                      |                    |                  | inish        | Ca               | ncel  |

Clique em "Finish" (Terminar) quando se concluir o processo de procura.

Depois de todas as configurações estarem feitas, o CTVDIGU2 está pronto a usar!